# **Tally.ERP 9**

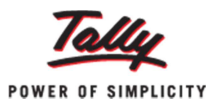

# Handling Stocks of Different Parties in Tally.ERP 9

Did you know that with the Tally.ERP 9's Godown enhancement feature, tracking how much of your stock is lying with third party or how much third party stock is lying with you, is no longer an issue?

In today's business, where manufacturers, buyers or resellers keep multiple stock items belonging to different parties, maintaining stock items and carrying out stock evaluation can become a challenge. Many times a manufacturer has to send stock items for Job Work or receive third party's stocks for servicing and in such situation generating accurate stock report can become more complicated. However, the new enhanced godown feature in Tally.ERP 9 allows users to create Godowns based on the possession type for the stock items, and this function enables users to track which Godown. Based on the options selected for each Godown, the Stock Valuation gets affected. Hence, this feature helps users get better stock management and more accurate Stock Summary report.

#### **Creating Godown with Different Options**

The new Godown enhancement feature in Tally.ERP 9 gives users the option to define Godowns of different types like 'Use for Third Party Stock with Us' and 'Use for Our Stock with Third Party'.

The first option 'Use for Third Party Stock with Us' does not affect company's Books of Accounts as the Godown stores stock items which are third party's assets. Alternatively, the second option 'Use for Our Stock with Third Party' affects company's Books of Accounts as the stock items are owned by the company regardless of which Godown they are lying in.

To make use of these features, we first need to enable 'Multiple Godowns' in Tally.ERP 9.

- Go to 'Gateway of Tally-> F11: Inventory Features'
- Set 'Yes' to 'Maintain Multiple Godowns'

|                                  | Company: L | aptop Solutions                      |       |
|----------------------------------|------------|--------------------------------------|-------|
|                                  | Invento    | ry Features                          |       |
| General                          |            | Invoicing                            |       |
| Integrate Accounts and Inventory | ? Yes      | Allow Invoicing                      | ? Yes |
| Allow Zero valued entries        | ? No       | Enter Purchases in Invoice Format    | ? Yes |
|                                  |            | Use Debit/Credit Notes               | ? No  |
| Storage & Classification         |            | Use Invoice mode for Credit Notes    | ? No  |
| Maintain Multiple Godowns        | 2 ves      | Use Invoice mode for Debit Notes     | ? No  |
| Maintain Stock Categories        | ? No       | Separate Discount column on Invoices | ? No  |

To create a Godown, go to 'Gateway of Tally-> Inventory Info. -> GoDowns->Create' The three different types of creating Godowns are shown:

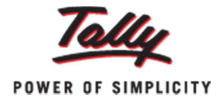

| Godown Creation Name                                    |              |                                                                                                    |
|---------------------------------------------------------|--------------|----------------------------------------------------------------------------------------------------|
| Allow Storage of materials<br>Use for:                  | ? Yes        | <ul> <li>When this option is set as 'Yes' Godown is used to track<br/>company's stock lying with Third Party</li> <li>When this option is set to 'Yes' Godown is used to track Third</li> </ul> |
| Our Stock with Third Party<br>Third Party Stock with us | ? No<br>? No | Party's stock lying with us     When both the options are set to 'No' Godown works as default                                                                                                   |

**Note:** Both the options – 'Our Stock with Third Party' and 'Third Party Stock with Us' cannot be set as 'Yes' at the same time.

## Allocating Items to Godown

There are two ways to allocate items to Godowns – during Item creation or alteration and while passing transactions.

#### Item Allocation to Godown during Item Creation

Let's assume a company receives 50 quantity of third party's stocks 'Item A' for servicing and let's allocate these items to company's Godown 'GD-Third Party Stock'.

- Go to 'Gateway of Tally-> Inventory Info-> Stock Items->Create'
- Enter 'Item A' in 'Name'
- Define 'Units of Measurement' as 'nos'
- Enter '50' in 'Opening Balance' and press 'Enter'

| Stock Item Creation                                                    | Test                                                                                                    | Ctrl + M 🔀                                                                                                    |
|------------------------------------------------------------------------|----------------------------------------------------------------------------------------------------|----------------------------------------------------------------------------------------------------|
| Name : Item A                                                          |                                                                                                    |                                                                                                    |
| Under : <sup>J</sup> Primary<br>Units : nos<br>Set Standard Rates ? No | <u>Tax Information</u><br>Tariff Classification : <sup>J</sup> Not Applicable<br>Rate of Duty (eg 5) : 0 | Behaviour         Costing Method       Avg. Cost         Market Valuation Method:       Avg. Price         Ignore Diff. due to Physical Counting ? No         Ignore Negative Balances       ? No         Treat all Sales as New Manufacture ? No         Treat all Purchases as Consumed       ? No         Treat all Rejections inward as Scrap ? No |
|                                                                        | Opening Balance Quantity Rate per 100.00 nos                                                             | Value<br>5,000.00                                                                                                    |

• The 'Stock Item Allocation' screen will be displayed on the screen; here you can allocate the 'Item A' to 'GD-Third Party Stock with Us' which is a Godown of type 'Third Party Stock with Us'.

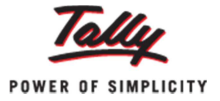

| Stock Ite    | em Allocation                    | Test                                                                  | Ctrl + M 🐰                                              |
|--------------|----------------------------------|-----------------------------------------------------------------------|---------------------------------------------------------|
|              |                                  |                                                                       | List of Godowns                                         |
|              |                                  |                                                                       | GD- Our Stock with Third Party<br>GD- Third Party Stock |
| Units        | Allocations of : Item A          | Tanff Classification - <sup>J</sup> Not Applicable<br>Duty (eq.5) - 0 | Main Location                                           |
| Godown       | for: 50 nos<br>Quantity Rate per | Amount                                                                |                                                         |
| GD- Third Pa | nty Stock 50 nos                 |                                                                       |                                                         |

• Press 'Enter' and click 'Yes' to accept the screen.

## Item Allocation to Godown while Recording Transaction

The second way of allocating items to Godown is while passing a transaction. Let's create a Stock Journal for transferring company's own stock 'Item B' lying in company's Godown to third party's Godown 'GD-Our Stock with Third Party'.

- Go to 'Gateway of Tally->Inventory Voucher->F7: Stock Journal'
- Select 'Item B' in 'Name of Item'

| Inventory Voucher Creation |              |                | Te          | st           | Ctrl + M 🐹                                                               |
|----------------------------|--------------|----------------|-------------|--------------|--------------------------------------------------------------------------|
| Stock Journal No 1         |              |                |             |              | List of Godowns                                                          |
|                            |              |                | Transfer of | Materials    | GD- Our Stock with Third Party<br>GD- Third Party Stock<br>Main Location |
| Source                     | Consumption) |                |             | Destination  |                                                                          |
| Name of Item               | Quantity     | Godown<br>Rate | Amount      | Name of Item |                                                                          |
| Item B                     | Main Locatio | n              |             |              |                                                                          |

- Select 'Main Location' under 'Godown'
- Enter 'Quantity' and'Rate'.
- In the 'Destination' side, select the same 'Item B' for 'Name of Item'. Enter the same 'Quantity' and 'Rate' but for 'Godown', select 'GD- Our Stock with Third Party' as shown. This way, company's own stock 'Item B' is allocated to third party's Godown during transaction.

| Inventory Voucher Creation |                  |                | Te          | est          |                                                    |                                              | Ctrl + M 🙁           |
|----------------------------|------------------|----------------|-------------|--------------|----------------------------------------------------|----------------------------------------------|----------------------|
| Stock Journal No. 1        |                  |                |             |              |                                                    | 1                                            | I-Apr-2011<br>Friday |
|                            |                  |                | Transfer of | Materials    |                                                    |                                              |                      |
| Source                     | ce (Consumption) |                |             | Desti        | nation (Production)                                |                                              |                      |
| Name of Item               | Quantity         | Godown<br>Rate | Amount      | Name of Item | Quantity                                           | Godown<br>Rate                               | Amount               |
| Item B                     | Main Location    |                | Item B      | GD- Our Stoc | k with Third F                                     | Party                                        |                      |
|                            | 40 nos 200       | ).00/nos       | 8,000.00    |              | List<br>GD-Our Sto<br>GD- Third Pa<br>Main Locatio | of Godown<br>ck with Thin<br>arty Stock<br>n | 15<br>rd Party       |

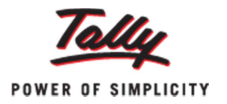

#### **Stock Summary**

The Stock Summary in Tally.ERP 9 is a report that shows up-to-date information about the quantity, rate, closing value and location of stocks. The Godown enhancement feature enables Stock Summary report to drill-down and show in-depth details of the stocks lying in third-parties' or company's own Godown.

To view the Stock Summary, go to 'Gateway of Tally->Stock Summary'.

| Stock Summary     | Test |              |                                           | Ctrl + M × |
|-------------------|------|--------------|-------------------------------------------|------------|
| Particulars       |      | F<br>Stock d | Test<br>or 1-Apr-2011<br>etails for : All | Types      |
|                   |      | Quantity     | Rate                                      | Value      |
| English Text Book |      | 200 nos      | 50.00                                     | 10,000.00  |
| Excercise Book    |      | 50 nos       | 25.00                                     | 1,250.00   |
| GK Text Book      |      | 60 nos       | 25.00                                     | 1,500.00   |
| Instrument Box    |      | 100 nos      | 35.00                                     | 3,500.00   |
| Item A            |      | 50 nos       | 100.00                                    | 5,000.00   |
| Item B            |      |              |                                           | 8,000.00   |
| Maths Text Book   |      | 100 nos      | 95.00                                     | 9,500.00   |
| Paper             |      | 120 nos      | 15.00                                     | 1,800.00   |
| Pen               |      | 35 nos       | 15.00                                     | 525.00     |

**Note:** The default view of the Stock Summary shows items which affect company's Book of Accounts i.e. company's own items lying in its Godown and third-party's godown.

To view Stock Summary based on Godown Types, press 'Ctrl+G' or click 'Godown Types' button to go to the 'Change Stock Details' screen.

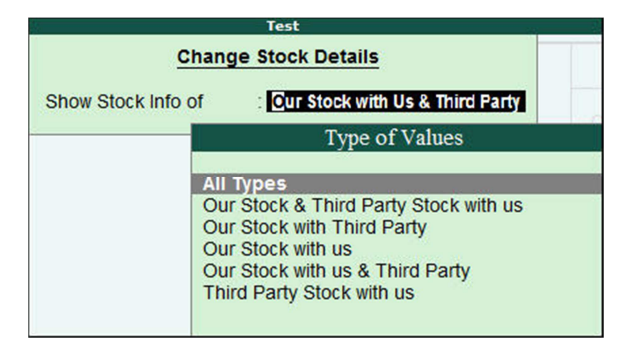

- Press 'Enter'
- Press 'F1: Detailed' to view Godown names as well.

This viewing option enables users to have complete details of how much stock is lying in whose godowns, at any point of time as shown:

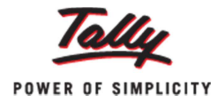

| Stock Summary                  | Test |                     |                                                         | Ctrl + M 🙁 |  |
|--------------------------------|------|---------------------|---------------------------------------------------------|------------|--|
| Particulars                    |      | F<br>Stock d        | Test<br>For 1-Apr-2011<br>Stock details for : All Types |            |  |
|                                |      | Cle                 | osing Balan                                             | ice        |  |
|                                |      | Quantity            | Rate                                                    | Value      |  |
| English Text Book              |      | 200 nos             | 50.00                                                   | 10,000.00  |  |
| GD- Our Stock with Third Party |      | 200 nos             | 50.00                                                   | 10,000.00  |  |
| Excercise Book                 |      | 50 nos              | 25.00                                                   | 1,250.00   |  |
| Main Location                  |      | 50 nos              | 25.00                                                   | 1,250.00   |  |
| GK Text Book                   |      | 60 nos              | 25.00                                                   | 1,500.00   |  |
| GD- Our Stock with Third Party |      | 60 nos              | 25.00                                                   | 1,500.00   |  |
| Instrument Box                 |      | 100 nos             | 35.00                                                   | 3,500.00   |  |
| Main Location -                |      | 100 nos             | 35.00                                                   | 3,500.00   |  |
| Item A                         |      | 50 nos              | 100.00                                                  | 5,000.00   |  |
| GD- Third Party Stock          |      | 50 nos              | 100.00                                                  | 5,000.00   |  |
| Item B                         |      |                     |                                                         | 8,000.00   |  |
| GD- Our Stock with Third Party |      | 40 nos<br>(-)40 nos | 200.00                                                  | 8,000.00   |  |
| Maths Text Book                |      | 100 nos             | 95.00                                                   | 9,500.00   |  |
| GD- Our Stock with Third Party |      | 100 nos             | 95.00                                                   | 9,500.00   |  |
| Paper                          |      | 120 nos             | 15.00                                                   | 1,800.00   |  |
| Main Location                  |      | 120 nos             | 15.00                                                   | 1,800.00   |  |
| Pen                            |      | 35 nos              | 15.00                                                   | 525.00     |  |
| Main Location                  |      | 35 nos              | 15.00                                                   | 525.00     |  |
| School Bag                     |      | 100 nos             | 300.00                                                  | 30,000.00  |  |
| GD- Third Party Stock          |      | 100 nos             | 300.00                                                  | 30,000.00  |  |
| School Shoe                    |      | 150 nos             | 150.00                                                  | 22,500.00  |  |
| GD- Third Party Stock          |      | 150 nos             | 150.00                                                  | 22,500.00  |  |
|                                |      |                     |                                                         | 8 more     |  |

Hence the Godown enhancement feature in Tally.ERP 9 is helpful for instant clarity about stocks managed by a company.